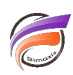

## Affichage responsive des Portlets dans une page du DivePort

## Description

Dans la version 7.2 de DivePort, il est possible de disposer les portlets en mode responsive, c'est à dire que les portlets sont positionnés en fonction de la zone d'affichage disponible.

Cette option permet d'éviter l'affichage d'ascenseur vertical pour accéder aux portlets cachés lorsque la taille de la zone d'affichage n'est pas assez grande.

Pour paramétrer la page en mode responsive, au niveau de la page du portail, cliquer sur *Modifier* :

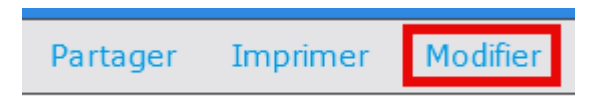

Puis cliquer ensuite sur le chevron afin de faire apparaitre le menu contextuel suivant :

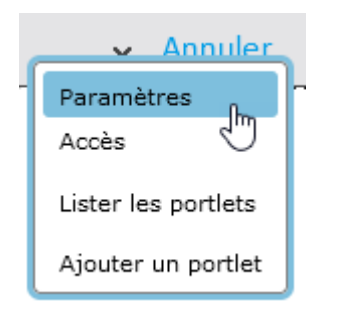

Sélectionner ensuite *Paramètres*. La boite de dialogue suivante s'ouvre :

| Paramètres de la page                  |                     | ×  |
|----------------------------------------|---------------------|----|
| Nom :                                  | Conception réactive |    |
| ID de page :                           | Conception_reactive |    |
| Disposition :                          | Responsive Grid 🗸   |    |
| Number of Grids:                       | Une colonne         | \$ |
| Make Grids Collapsible:                | Deux colonnes       |    |
| Masquée :                              | Trois colonnes      |    |
| Bouton 🗸                               | т                   |    |
| Petite icône :                         | T inversé           |    |
| Grande icône :                         | 1                   |    |
| Script de DI-Production de la page     | Manuelle            |    |
| Paramètres d'impression                | Responsive Grid     |    |
| Taille du lien contextuel par défaut : |                     |    |
| Override Skin:                         |                     | ~  |
|                                        |                     | Οκ |

Dans la liste déroulante Disposition, sélectionnez Responsive Grid.

Dans la zone *Number of Grids* : sélectionner le nombre de grilles à afficher dans la page du portail.

Vous pouvez décider également si les grilles doivent être repliées en utilisant la valeur **Oui / Yes** de l'option **Make Grids Collapsible** 

Voici un exemple de comportement d'une page de DivePort avec une disposition Responsive Grid :

Dans le cas où la largeur de l'aire d'affichage est plus large que les portlets :

| Dimensional                  | Fonctionnalités ( | Diver   Bl |               |       |     |                |            |               |              |            | HON CONFT<br> | E ADMEN ADDE<br>ondiermalitie Die | er i di  |
|------------------------------|-------------------|------------|---------------|-------|-----|----------------|------------|---------------|--------------|------------|---------------|-----------------------------------|----------|
| Précédent Accuel             |                   |            |               |       |     | Co             | nception a | íactive       |              |            | Partager      | Imprimer                          | Modifier |
| reduct DotMatrix Printer 122 | Région            | UC CA      | ecte Triangle | Carré |     | Région         | uc         | Fear          | Alexte Check |            |               |                                   |          |
|                              | 1 Alabarna        | 4 4        | • •           |       | 1   | Alabama        | -4         |               |              |            |               |                                   |          |
|                              | 2 Arkansas        | 2          | • •           |       |     |                |            |               |              |            |               |                                   |          |
|                              | 3 Calfornia       | 14         | • •           |       | 2   | Arkansas       | 2          |               |              |            |               |                                   |          |
|                              | 4 Colorado        | 14         | • •           |       |     | C              |            |               |              | 1158       |               |                                   |          |
|                              | 5 Connecticut     | 1 1        | • •           |       |     | California     | 14         |               |              | -100 \$20- |               |                                   |          |
|                              | 6 Delaware        | 1          | • •           |       |     | Colorado       | 1.4        |               |              | -10 550-   |               |                                   |          |
|                              | 7 Florida         | 32 4       | •             |       |     | 0.0001820      | 24         |               |              | 536        |               |                                   |          |
|                              | 8 Binois          | 8 1        | •             | -     |     | Connecticut    | 1          |               |              | 8 500      |               |                                   |          |
|                              | 9 Indiana         | 7          |               |       |     |                |            |               | · •          |            |               |                                   |          |
|                              | 10 Jowa           | 1          | •             | -     | - E | Debyeare       | 1          |               |              |            |               |                                   |          |
|                              | 11 Kerses         | 10         |               |       |     |                |            |               | ×            |            |               |                                   |          |
|                              | 12 Kentucky       | 3 1        |               | -     | 7   | Plonda         | 32         |               |              |            |               |                                   |          |
|                              | 13 Louisiana      | 5          |               |       |     |                |            |               |              |            |               |                                   |          |
|                              | 14 Maine          | 4 4        |               | -     | 8   | Minois         | 8          |               |              |            |               |                                   |          |
|                              | 15 Massachu       | 4          |               |       |     |                |            |               |              |            |               |                                   |          |
|                              | 15 McHigan        |            |               | -     |     | Indiana        | 7          |               |              |            |               |                                   |          |
|                              | 17 Minnesota      | -          |               | -     |     |                |            |               |              |            |               |                                   |          |
|                              | LD MOLOGUTI       |            | • •           | -     | 10  | 30W0           | 1          |               |              |            |               |                                   |          |
|                              |                   |            |               |       |     | Warmen .       | 10         |               |              |            |               |                                   |          |
|                              |                   |            |               |       |     | Nations        | 1.0        |               |              |            |               |                                   |          |
|                              |                   |            |               |       | 12  | Kentucky       |            |               | -            |            |               |                                   |          |
|                              |                   |            |               |       |     | inter contract |            |               | · •          |            |               |                                   |          |
|                              |                   |            |               |       | 13  | Louisiana      | 5          |               |              |            |               |                                   |          |
|                              |                   |            |               |       |     |                | -          |               |              |            |               |                                   |          |
|                              |                   |            |               |       | 14  | Maine          | 4          |               |              |            |               |                                   |          |
|                              |                   |            |               |       |     |                |            |               | v            |            |               |                                   |          |
|                              |                   |            |               |       | 15  | Nassachuse     | - 4        |               |              |            |               |                                   |          |
|                              |                   |            |               |       |     |                |            | <b>•</b>      | <b>V</b>     |            |               |                                   |          |
|                              |                   |            |               |       | 16  | Michigan       | 5          |               |              |            |               |                                   |          |
|                              |                   |            |               |       |     |                |            | Sector Sector |              |            |               |                                   |          |
|                              |                   |            |               |       | 17  | Minnesota      | -1         |               |              |            |               |                                   |          |
|                              |                   |            |               |       |     |                |            |               |              |            |               |                                   |          |
|                              |                   |            |               |       | 18  | Moordan        | 0          |               |              |            |               |                                   |          |

Et dans le cas où la largeur de l'aire d'affichage est moins large :

| E    | Dimer             | isional<br>снт | I     | onctio   | onnalités | Diver                   | BI  |
|------|-------------------|----------------|-------|----------|-----------|-------------------------|-----|
| ≡    | Précédent         | Ассия          | Cor   | ception  | réactive  | Partager                | Imp |
| Pred | ect DotMatrix Pri | iber 132       | v     |          |           |                         | í   |
|      |                   |                |       |          |           |                         |     |
|      | Région            | uc c           | ercle | Triangle | Corré     |                         |     |
| 1 /  | Alabama           | 4              |       |          |           |                         |     |
| 3 1  | California        | 14             |       | -        |           |                         |     |
| 4 1  | Colorado          | 14             | •     |          |           |                         |     |
| 5 (  | Connecticut       | 1              | •     |          |           |                         |     |
| 6 1  | Delaware          | 1              | •     |          |           |                         |     |
| 7 1  | Florida           | 32             | •     |          |           |                         |     |
| 8 1  | Ilinois           | 8              | •     |          |           |                         |     |
| 9 1  | Indiana           | 7              | •     |          |           |                         |     |
| 10   | lows              | 1              | •     |          |           |                         |     |
| 11 1 | Kansas            | 10             | •     |          |           |                         |     |
| 12 1 | Kentucky          | 3              | •     |          |           |                         |     |
| 13   | Louisiana         | 5              | •     |          |           |                         |     |
| 14 1 | Maine             | 4              | •     |          |           |                         |     |
| 15   | Massachu          | 4              |       |          |           |                         |     |
| 16 1 | Michigan          | 5              | -     |          |           |                         |     |
| 17 1 | Minnesota         | 4              |       |          |           |                         |     |
| 10.1 | Missouri          | 8              | •     | -        | -         |                         |     |
|      |                   |                |       |          |           |                         |     |
|      |                   |                |       |          |           |                         |     |
|      |                   |                |       |          |           |                         |     |
|      |                   |                |       |          |           |                         |     |
|      |                   |                |       |          |           |                         |     |
|      | Région            | UC             | _     | Feax     | Alerte    | Check                   |     |
| 1    | Alabama           | -4             |       |          |           |                         |     |
|      |                   |                |       |          |           | <u> </u>                |     |
| 2    | Antansas          | 2              |       |          |           | $\overline{\mathbf{A}}$ |     |
|      | California        | 1.4            |       | 200      |           |                         |     |
| 3    | California        | 7.4            |       |          |           |                         |     |
| 4    | Colorado          | 14             |       |          |           |                         |     |
|      |                   |                |       |          |           |                         |     |
| 5    | Connecticut       | 1              |       |          | N.        |                         |     |
|      |                   |                |       |          |           |                         |     |
| 6    | Delaware          | 1              |       |          |           |                         |     |
|      |                   |                |       |          |           |                         |     |
| 7    | Florida           | 32             | 0     |          | D 🚺       |                         |     |
|      | Theorem           |                |       | -        |           |                         |     |
|      |                   |                |       |          |           |                         |     |

les portlets sont positionnés les uns sous les autres.

NB : le drag-and-drop ou glisser-déposer permet de déplacer les portlets d'une grille à une autre.

Tags

- 1. DivePort
- 2. Portlet